# Chapter

# Using the Communication and Internet Functions

#### Using the Communication and

| Internet Functions              | .84  |
|---------------------------------|------|
| Types of Functions              | . 84 |
| Using E-Mail                    | 85   |
| Displaying the Mail Menu        | . 85 |
| Composing Mail                  | . 86 |
| Sending Mail                    | .87  |
| Checking Incoming Mail (Inbox)  | .88  |
| Replying to and Forwarding Mail | . 91 |
| Resending Mail Waiting to be    |      |
| Sent (Outbox)                   | .92  |
| Sending Mail that is Still      |      |
| Composed (Draft Mail)           | .93  |
| Using Direct Upload             | 95   |
| Setting Upload                  | .95  |
| Uploading a File                | . 97 |
| Using Fax Upload                | 98   |
| Setting Upload                  | .98  |
| Sending a File                  | .99  |
| Checking the Fax List           | 100  |
| -                               |      |

| Viewing the Web Page           | . 101 |
|--------------------------------|-------|
| Opening the Web Browser        |       |
| Screen                         | . 101 |
| Operations on the Web Browser  | ·     |
| Screen                         | . 102 |
| Using the Tool Buttons         | . 103 |
| Displaying / Hiding the Tools  | . 104 |
| Viewing a Web Page             | . 104 |
| Moving a Page                  | . 107 |
| Registering Favorites          | . 107 |
| Viewing a Web page Using the   |       |
| Bookmark or History            | . 108 |
| Capturing a Web Page           | . 109 |
| Uploading an HTML File         | .110  |
| HTML Template                  | . 111 |
| Transferring the HTML Template | е     |
| File from a PC to the Camera   | . 112 |
| Creating an HTML File          | . 114 |
| Setting Upload                 | . 116 |
| Uploading an HTML File         | . 117 |
| Viewing the HTML Templates     |       |
| on a PC                        | . 117 |
|                                |       |

## **Using the Communication and Internet Functions**

The various functions that are available in Communication mode include not only direct upload, mail upload and fax upload, but receiving mail and viewing the Web page. This section explains how to use these functions.

## **Types of Functions**

There are five types of communication and Internet functions, as shown below. Refer to the table below to choose the function best suited to your purpose. Details of each function are given later.

|                        |                                                                                           | Internet         |                                            | Commu                                                                                     | nication   |
|------------------------|-------------------------------------------------------------------------------------------|------------------|--------------------------------------------|-------------------------------------------------------------------------------------------|------------|
| Function               | E-Mail                                                                                    | Web              | FTP Upload                                 | Direct Upload                                                                             | Fax Upload |
| Type of<br>Function    | Upload/<br>Download                                                                       | Browsing the Web | Upload                                     | Upload                                                                                    | Upload     |
| Files that can be sent | Still image file<br>Text file<br>Voice memo file<br>Motion picture file<br>Related file*1 |                  | HTML file*2<br>+<br>embedded<br>image file | Still image file<br>Text file<br>Voice memo file<br>Motion picture file<br>Related file*1 | Text file  |

- \*1 Refers to keypad memo (.TXT), pen memo (.TIF) and voice memo (.WAV) files.
- \*2 Refers to the HTML file created by this camera

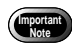

• Before using the various functions, check that the communication settings have been made and that the communication equipment is correctly connected to the camera.

 $\rightarrow$  P.19 "Setting the Communication Function" and P.55 "Connecting Communication Equipment"

# **Using E-Mail**

This section explains how to upload and download e-mail.

## **Displaying the Mail Menu**

Set the mode dial to [M] (Communication mode).

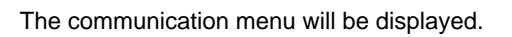

**2** Select [E-MAIL].

The mail menu will be displayed. Choose a function from this menu and upload or download mail. Details are given in the next section.

- "Composing Mail"  $\rightarrow$  P.86
- "Sending Mail"  $\rightarrow$  P.87
- "Checking Incoming Mail"  $\rightarrow$  P.88
- "Replying to and Forwarding Mail"  $\rightarrow$  P.91
- "Resending Mail Waiting to be Sent"  $\rightarrow$  P.92
- "Sending Mail that is Still Composed"  $\rightarrow $\mathsf{P.93}$$

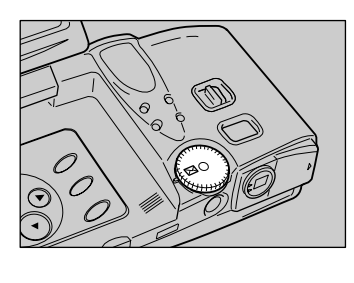

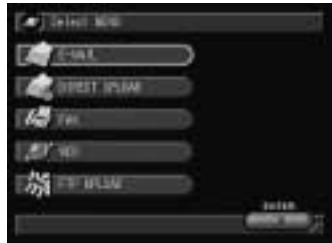

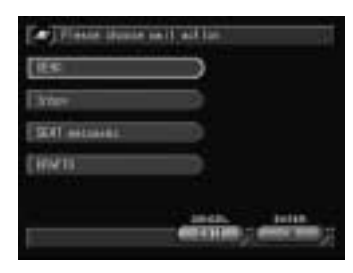

## **Composing Mail**

You can compose new messages.

#### Select [SEND] on the mail menu.

The mail setting screen will be displayed.

Select [ADD. BOOK] and choose an address.

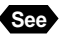

See • P.73 "Selecting an Address Using the Address Book"

Select Ø and enter the title using the on-screen keypad.

| 4 | Select 🖉 ai | nd enter | the  | message |
|---|-------------|----------|------|---------|
|   | using the c | on-scree | n ke | ypad.   |

| -         | self log              |    |           |
|-----------|-----------------------|----|-----------|
| 10100 TO1 | Tellaitti             | 0  | (00:100)  |
| TIME      | Veral las             | .0 |           |
| ATTACK    |                       |    | ( Itta    |
| RETAR     | Please list on lesso. | 0  | (SEPLATE) |
|           | coeci                 | 2  | Color.    |

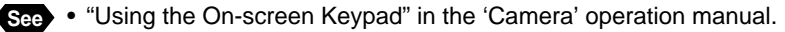

- Note You can also insert a template into the mail or send a file with an attachment.  $\rightarrow$  P.74 "Specifying a Template", "Selecting an Attachment" (See below)
  - When you switch the mode dial during composing a mail, it will be saved automatically as a draft, which can be edited or sent later.  $\rightarrow$ P.93 "Sending Mail that is Still Composed"

Composing is now completed.

#### Selecting an Attachment

Select the file to be uploaded when sending an image file as an attachment.

#### Select [ITEM] on the mail setting screen.

**2** Using the **IM**/**M** button, select the storage memory (CF CARD, PC CARD or IN) having the file to be attached. The storage memory specified in

[LOCATION] will be displayed.

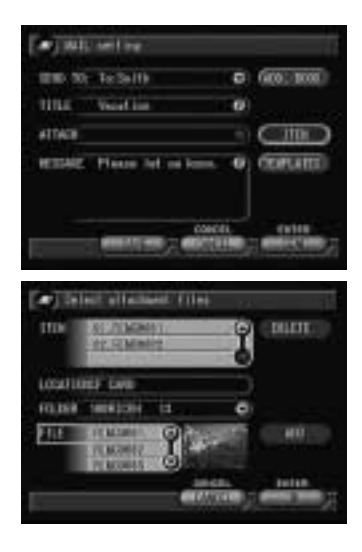

#### Select the file to be attached.

The selected file will be displayed in [ITEM].

#### Adding an Attachment

Select Solution on [FOLDER] and from the list choose the folder in which the file you want to choose is stored. Choose the file you want to add from [FILE] and then select [ADD]. You can select more files by repeating this procedure.

#### Deleting an Attachment

Choose the file you want to delete from [ITEM] and then select [DELETE].

Note • If you choose a file by [FILE], the thumbnail display will be displayed on the right side. Check the thumbnail display when adding a file.

See • P.64 "Approximate Number of Images to be Sent"

#### 4 Select [OK].

Setting is completed and the screen returns to the original screen.

## Sending Mail

This function enables you to send the message you have composed. Before uploading the mail, check once more for mistakes in the address or message.

#### Select [SEND] on the menu screen.

Note • Select [SAVE] to temporarily save a message that you are still composing. The mail will be saved as a draft without being sent. You can edit the draft and send it later.  $\rightarrow$  P.93 "Sending Mail that is Still Composed"

#### Ochoose the image size.

- See P.46 "Setting the Image Size"
- Note This screen will only be displayed when a still image file (.JPG) is attached.

| (a) teleti impi | siae |    |
|-----------------|------|----|
| RE CREATE       |      |    |
| 1/2             | 3    |    |
| 10              |      |    |
| Evit            |      |    |
| 102             |      |    |
|                 |      | 12 |

When the file size exceeds the memory size for processing the file, error message will be displayed. Remedy it referring to the list of troubleshooting.  $\rightarrow$  P.122 "Troubleshooting"

#### **B** If necessary, change the setting and select [Connect].

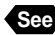

See • P.75 "Uploading an Image"

A connection will be established to the Internet and the mail will be sent.

Note • If there is any incoming mail, it will be downloaded automatically. → "Checking Incoming Mail" (See below)

When uploading and downloading are finished, the connection will be terminated automatically and the screen will return to the mail menu.

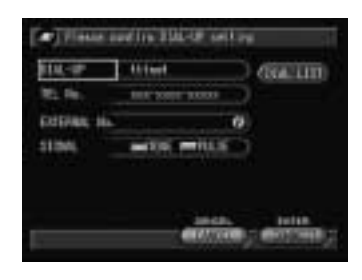

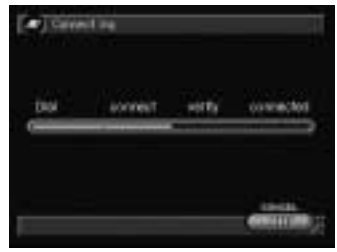

- Note Outgoing mail is saved in the outbox. You can send this mail again if vou wish.  $\rightarrow$  P.92 "Resending Mail Waiting to be Sent"
  - Mail which failed to be sent will be saved in the outbox. You can send this mail later.
    - → P.92 "Resending Mail Waiting to be Sent"

## **Checking Incoming Mail (Inbox)**

This section explains how to download mail and check incoming mail.

#### Checking Incoming Mail

Normally any incoming mail is automatically downloaded when mail is uploaded. This function enables you to check any mail that has been downloaded.

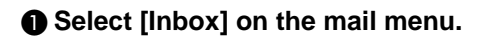

#### Output Check the incoming mail from the list of received mail.

#### Unread mail

Unread mail is indicated in red.

#### Read Mail

Mail that has already been read is indicated in black.

| eu) | 110           |             | C REFE    |
|-----|---------------|-------------|-----------|
|     | sportent.     | Value and   | THE COLOR |
|     | 123 10 123 14 | Charlen Ito | SHERE     |
|     |               |             |           |
|     | -             |             |           |

#### Mail with an Attachment

Mail with an attachment is indicated by the P mark.

Note • To delete mail, choose the message you want to erase from the [MAIL LISTI and select [DELETE].

#### Choose the mail you want to check from the mail list and select [OPEN].

The message will be displayed. Check the message using (A) and (I) on the right of the text.

- Note When you receive the HTML file, a part of the mail message may be downloaded as an attachment.
  - If you select [SAVE ADD.], the sender's address will be registered automatically in the address book.
  - You can delete mail while it is displayed by selecting [DELETE].

| Checking | Mail | After | Downle | oading |
|----------|------|-------|--------|--------|
|----------|------|-------|--------|--------|

This function enables you to download mail.

Select [Inbox] on the mail menu.

2 Select [RECEIVE] from the list of received mail.

#### Confirm the connection settings and select [CONNECT].

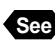

See • P.75 "Uploading an Image"

The mail will be downloaded. When downloading is finished, the screen will return to the list of received mail.

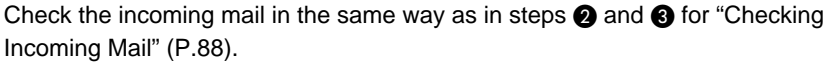

| 0.000   | KODO/#00101_CENT                                              | C) Care and |
|---------|---------------------------------------------------------------|-------------|
| une     | That ar bet men                                               | ⊐           |
| ATTACH  | Fitture 1                                                     | Ø CORE      |
| RESTATE | DB Information<br>Beened or own Reh #<br>Booksaric it and and |             |

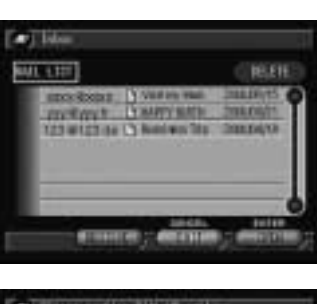

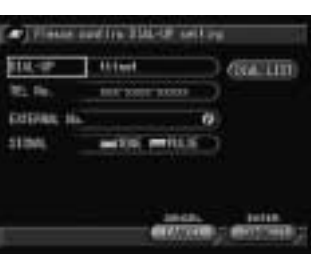

Using the Communication and Internet Functions

### Saving Attachment Files

When you received a mail which has an attachment file such as an image file, this function enables you to save the attachment file to the storage memory (internal memory, CF card, PC card) of the camera. The saved file can be checked in Play mode.

#### Display the received mail.

The content of the mail will be displayed.

See • P.88 "Checking Incoming Mail"

Select [Save].

#### Select the storage memory (CF) CARD, PC CARD, IN).

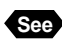

See • "How to Use the Radio Button ( )" in the 'Camera' operation manual.

#### A Select [OK].

The attachment file will be saved and the screen will return to the screen of step 1.

- Note The file name of the attachment will automatically be changed to the name shown in the "AFTER RENAME" field (example: RIMG0001). The file will be saved in the "SAVE FOLDER" folder (example: 101DOWNL).
  - The related file will be saved separately.
  - For information on the file types that can be played back, refer to "Files Playable on the Camera" in the 'Camera' operation manual.

#### Accessing Web Page from Received Mail

When the received mail has a URL which indicates the Web address, you can access the address by clicking the URL with the pen. The Web browser will be launched automatically and the address will be accessed. This function is called clickable URL.

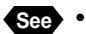

See • P.106 "URL"

#### Display the received mail.

The contents of the mail will be displayed.

Note • P.88 "Checking Incoming Mail"

| 1000  | 1000 good C.com                                                     | O GAT AN     |
|-------|---------------------------------------------------------------------|--------------|
| TIME  | Visil or Bik Juge                                                   | ⇒            |
| 61100 | Picture 1                                                           | O COVE       |
| RIDAE | Rodesch II and mit<br>a to undefind overy a<br>BR. In<br>Inter Ware | a codada t C |

| une                              | that ay his says                                                                                            | D                                                                                                    |
|----------------------------------|----------------------------------------------------------------------------------------------------|----------------------------------------------------------------------------------------------------|
| ATTACH                           | Fishes 1                                                                                                    | o Car                                                                                                    |
| ESIME                            | BU Information                                                                                              | (                                                                                                    |
|                                  | Boolearic it and en                                                                                         | der meterte t                                                                                                    |
|                                  | Bookenski it and an<br>antenna (1997)                                                                       | dae sudada ti d<br>da ina sudada ti d                                                                                                    |
|                                  | Boshark it and en<br>sp<br>encourse ; env                                                                   | dar serterte ti d<br>dar serterte ti d<br>dar serterte                                                                                                    |
| •) 58                            | Bodowik II and an<br>another and an<br>another and another<br>the first set accretion                       | Line and set of a line of a line of |
| •) 58                            | Enternante (1 and an<br>anconarte), anto<br>Entre: Sel. Enternante<br>anto (200 an                          | Alao sertanta t. C<br>Alao Anta Anta<br>Managa del anta<br>Fall<br>PE Carlo anta                                                                                                    |
| •) 58                            | Endersch it and an<br>anormanis, and<br>E The SELECTED<br>and Sale<br>E The SELECTED<br>and Sale            | dar serlerta ( C<br>40. Belle<br>1948: All State<br>1942:<br>1942: Call and S                                                                                                    |
| •) 50<br>enu<br>we nu<br>acros e | Endourie II and an<br>excession endour<br>E THE SELECTED<br>metric care on<br>Ath. H-DORL<br>COME Ficture 2 | dar serlerta ( C<br>en inte<br>same en interne<br>FLL<br>PC CARD and R                                                                                                    |

#### Touch the URL in the mail with the pen.

The URL you can click on will be displayed in the different color with the contents of the mail.

#### Select [OK].

The mail function will finish and the Web browser will start.

See • P.101 "Viewing the Web Page"

Select [CANCEL] to return to the screen of step 1.

## **Replying to and Forwarding Mail**

This section explains how to reply to or forward mail that you have received.

#### Display the incoming mail.

The mail will be displayed.

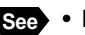

See • P.88 "Checking Incoming Mail"

#### 2 Select [REPLY].

The sub-menu will be displayed.

#### Select the reply method.

#### REPLY

A reply will be sent only to the person who sent the mail.

#### REPLY ALL

A reply will be sent to the person who sent the mail and all persons specified in CC:.

#### FORWARD

The mail will be forwarded to the specified address.

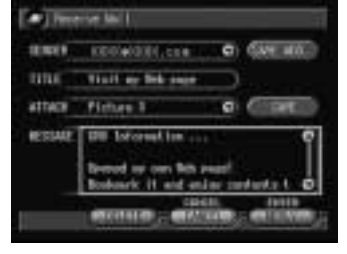

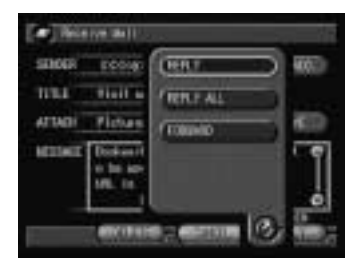

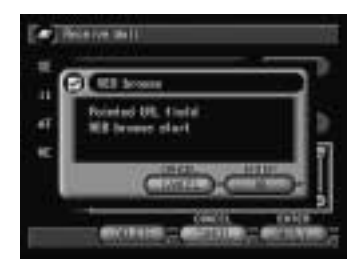

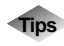

#### **Reply and Forward**

Reply is used when you want to reply to someone who sent you a message. The form generally used is adding comments to the downloaded message.

Forward is used when you want to send a received message as it is to someone other than the person who sent it. You can also add comments to received mail.

New mail is displayed. The sentences in the original mail are displayed with a [>] mark in [MESSAGE]. The address is added automatically when a reply is sent.

| 8.00 R. | ALLOGRAFICOLOUR .    | 66011800                   |
|---------|----------------------|----------------------------|
| une _   | IC Vall of the sec t | 8                          |
| entitie | 11                   | <ul> <li>Conten</li> </ul> |
| ECHE    | 3 28 Information (   | GEREAU                     |

If necessary, change the title or message.

Select [SEND] and send the mail.

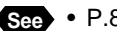

See • P.87 "Sending Mail"

## **Resending Mail Waiting to be Sent (Outbox)**

Mail that is waiting to be sent and mail that has already been sent are saved in the outbox. This section explains how to send mail that is waiting to be sent.

Select [SENT MESSAGES] on the mail menu.

The list of sent mail will be displayed.

 Mail that is waiting to be sent This mail is indicated in red.

 Mail that has already been sent This mail is indicated in black.

Mail with an attachment

This mail is indicated by the mark.

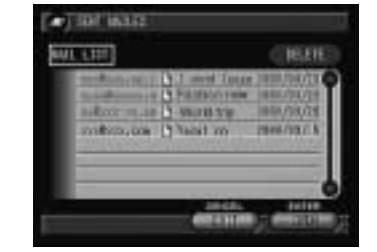

Note • You can delete mail by choosing the mail you want to erase from [MAIL LIST] and selecting [DELETE].

#### Select the mail you want to send from [MAIL LIST] and select [OPEN].

The message will be displayed.

#### Select [RESEND].

The screen will change to the resend screen.

Note • You can delete mail while it is displayed by selecting [DELETE].

Check the content of the mail, and if necessary, change the title or the message.

Select [SEND] to send the mail.

- See P.87 "Sending Mail"
- Note You can resend mail that has already been sent by the same procedure.

| _                                        | s.d.                                                                                    |      |                 |
|------------------------------------------|-----------------------------------------------------------------------------------------|------|-----------------|
| 110 30                                   | Ag southern rule                                                                        |      |                 |
| HILE                                     | Went in                                                                                 |      |                 |
| ATTACE                                   | Filmonial Land                                                                          |      |                 |
| REDAR                                    | Place fail on inter-                                                                    |      | 1               |
|                                          | BURNIE - BUILD                                                                          |      | -               |
|                                          |                                                                                         |      |                 |
| -                                        | attage                                                                                  |      |                 |
| (*) 1010<br>1010 101                     | nesnage<br>To socializzation due (p                                                     | 0    | 600.000         |
| (*) (010<br>1010 SS                      | sensaje<br>To modenno racije<br>Vasel ine                                               | 0 0  | fate, 1000      |
| *) 2011<br>010-10<br>1014<br>41140       | nennge<br>Tecnolocia.vo.je<br>Vootlas<br>FECONT.JPG                                     | 000  | 60.100          |
| ALLANCE<br>ALLANCE<br>ALLANCE<br>ALLANCE | nessage<br>Teconolision na Ja<br>Vaat ian<br>Elektrist JPG<br>Teark ooj for ernalf<br>- | 0000 | Garanti<br>Cina |

## Sending Mail that is Still Composed (Draft Mail)

Mail that is still being composed can be saved as a draft. This section explains how to display and send draft mail.

#### Select [DRAFTS] from the mail menu.

The draft list will be displayed.

#### Choose the mail you want to send from [DRAFT LIST] and select [OPEN].

The mail will be displayed.

(Note) • You can delete mail by choosing the mail you want to erase from [DRAFT LIST] and selecting [DELETE].

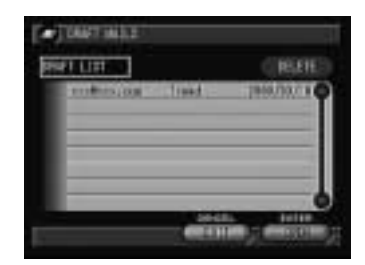

#### **3** Check the content of the mail and select [SEND].

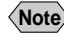

Note • You can delete mail while it is displayed by selecting [DELETE].

**4** If necessary, change the title or the message.

**G** Select [SEND] again to send the message.

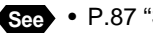

See • P.87 "Sending Mail"

When the mail has been sent, it is erased from DRAFT and saved in the outbox.

| treat                                      |                                                      |
|--------------------------------------------|------------------------------------------------------|
|                                            |                                                      |
| T would Tile to trade AW for HE<br>BJP(M). | Ì                                                    |
|                                            | Lond<br>1 model 10m for Londo AMA inc 100<br>8-71/06 |

| Re In  | fel colline en les                         | ¢ | GOR. HORE  |
|--------|--------------------------------------------|---|------------|
| nine   | Sport of Lan                               | 0 | L          |
| ettece |                                            |   | < 100 m    |
| ESSAR  | T would The to tred<br>a ddd tyr 180, PUR, | 0 | CONTRACTOR |
|        | 1040                                       | ۲ | 1000       |

# **Using Direct Upload**

This section explains how to send a file to a server using the direct upload function.

Important Note ● Before using the direct upload function, you must make a number of settings in advance on the receiving computer, and the computer must be in standby status. → "Setting the Receiving Computer for Direct Upload" in the 'Connecting to a Personal Computer' operation manual

## **Setting Upload**

You can send a file to a server. The procedure differs from that for direct upload in  $\blacktriangleright$  (play) mode in respect of choosing a file to upload.

### • Set the mode dial to $[\square]$ .

The communication menu will be displayed.

#### Select [DIRECT UPLOAD].

The telephone number and destination server of the selected dial-up account will be displayed.

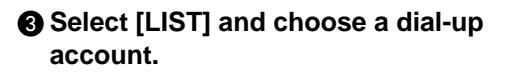

See • P.45 "Selecting a Dial-Up Account"

# Select at the bottom of the screen and display the next screen.

#### G Choose a file to upload.

• "Selecting a File to Upload"  $\rightarrow$  P.96

If you change ito in [RELATED FILE], you can include a keypad memo or voice memo added to the image file.

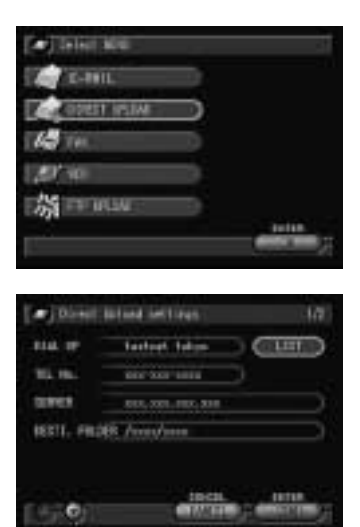

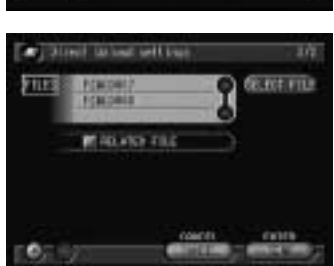

- See
- "Adding a Memo or Voice Memo to a File" in the 'Camera' operation manual.

#### Selecting a File to Upload

Choose the file to be sent by direct upload.

Select [SELECT FILE] on the direct upload setting screen.

## Choose the storage memory (CF CARD, PC CARD or IN) using the IMB/IM button.

The storage memory specified in [LOCATION] will be displayed.

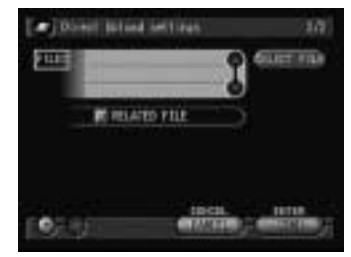

#### **3** Choose the file to be uploaded.

• Adding a File for Uploading Select To n [FOLDER] and from the list choose the folder in which the selected file is saved. Choose the file you want to add from [FILE] and then select [ADD]. You can select more files by repeating this procedure.

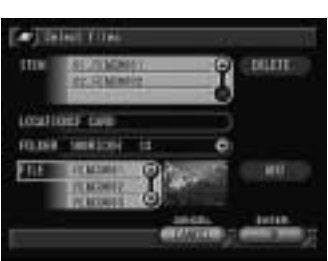

#### • Deleting a File for Uploading

Choose the file you want to delete from [ITEM] and then select [DELETE].

Note • When you choose a file by [FILE], a thumbnail display will be displayed on the right. Check the thumbnail display when adding files.

#### **4** Select [OK].

Setting is now finished and the screen will return to the original screen.

## Uploading a File

Check the connection conditions and upload the file.

#### Select [SEND].

**2** Choose the image size.

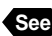

- See P.46 "Setting the Image Size"
- **Note** The image is only displayed when an image file is attached.

A connection will be established and the file will be sent.

When uploading is finished, the connection will be automatically terminated and the screen will return to the communication menu.

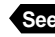

See • P.70 "Uploading an Image"

| AD CHRAIT |  |
|-----------|--|
| 107       |  |
| 0         |  |
| 147       |  |
| 1.02      |  |

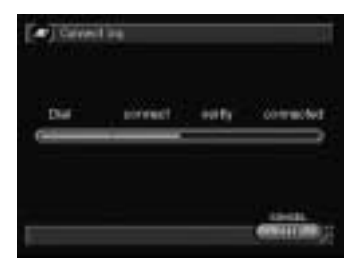

# **Using Fax Upload**

This section explains how to send an image file to a fax.

## **Setting Upload**

You can send an image file to a fax. The procedure differs from that for fax upload in **(**play) mode in respect of selecting a file to be uploaded.

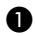

#### $\blacksquare$ Set the mode dial to $[\square]$ .

The communication menu will be displayed.

#### **2** Select [FAX].

The fax menu will be displayed.

#### Select [SEND FAX].

The fax setting screen will be displayed.

#### A Set each item.

P.99 "Selecting an Image to Send"

The following settings are the same as the settings for fax upload in play mode.

- "Setting an Address Using the Address Book"  $\rightarrow$  P.78
- "Setting the Resolution" → P.78
- "Setting the Options"  $\rightarrow$  P.79
- "Editing the Cover Sheet"  $\rightarrow$  P.80

Screen displayed when [OPTIONS] is selected

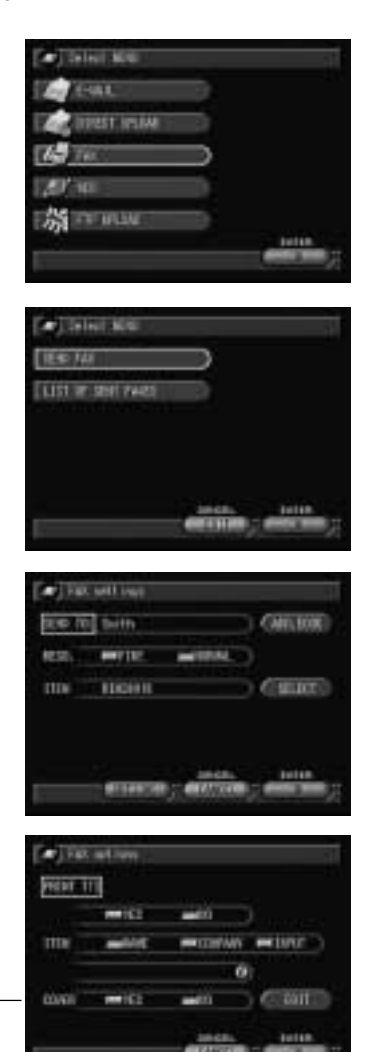

#### Selecting an Image to Send

Select the image file to be sent by fax.

## Select [SELECT] on the fax setting screen.

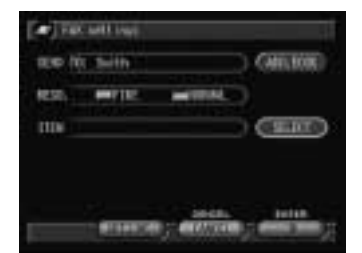

## Choose the storage memory (CF CARD, PC CARD or IN) using the Mm/IN button.

The storage memory specified in [LOCATION] will be displayed.

#### Choose the file to be sent.

Select not provide a select not provide the folder in which the file you want to select is saved. Choose the file you want to send from [FILE] and select [SELECT].

#### Select [OK].

Setting is now finished and the screen returns to the fax setting screen.

## Sending a File

Check the connection conditions and send the file.

Select [OK].

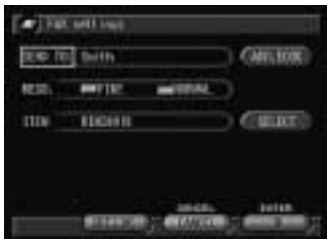

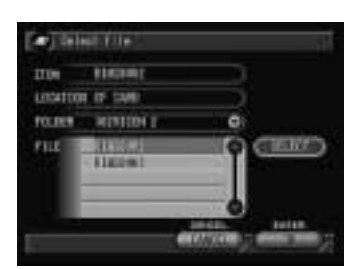

#### If necessary, change the settings and select [SEND].

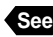

See • P.81 "Sending an Image"

A connection will be established and the file will be sent.

When uploading is finished, the connection will be automatically terminated and the screen will return to the fax menu.

| TEL PAL   | sortion and                              |       |
|-----------|------------------------------------------|-------|
| D/Diak, H | a ann an an an an an an an an an an an a |       |
| 11045     | 101 - 101-                               |       |
|           | inter-                                   | 14100 |
|           | envices                                  |       |
|           | instant.                                 |       |

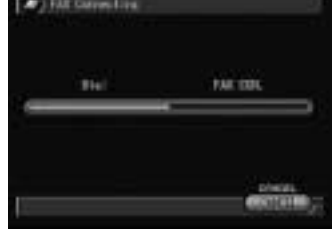

## **Checking the Fax List**

This section explains how to check the record of sent files.

#### Select [LIST OF SENT FAXES] on the fax menu.

The list of sent faxes will be displayed.

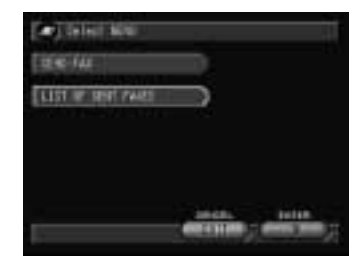

#### 2 Select and or contract of the list and check the list.

The date, destination fax number, number of faxes sent and result will be displayed on the list.

#### **3** When you have finished checking the list, select [EXIT].

The screen will return to the fax menu.

#### 4 Select [EXIT].

The screen will return to the communication menu.

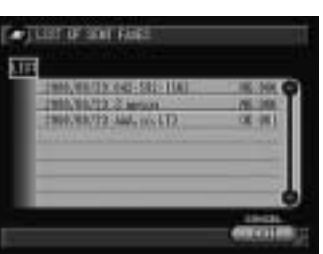

This section explains how to view the Web page on the Internet.

## **Opening the Web Browser Screen**

This function enables you to open the Web browser screen used to view a Web page.

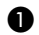

#### $\blacksquare$ Set the mode dial to $[\square]$ .

The communication menu will be displayed.

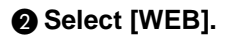

#### If necessary, change the connection settings and select [CONNECT].

#### DIAL-UP ACCOUNT

Select [DIAL LIST] to change the dial-up account.

See • P.45 " Selecting a Dial-Up Account"

#### DIAL FOR EXTERNAL CALL

Select Ø and enter the external call number using the on-screen keypad.

#### • DIAL TYPE

Select if for either [TONE] or [PULSE].

- See "Using the On-screen Keypad" and "Using the Radio Button ()" in the 'Camera' operation manual
  - P.24, P.25 "Setting a Dial-Up Account / External Call, Dial Type"

An Internet connection will be established.

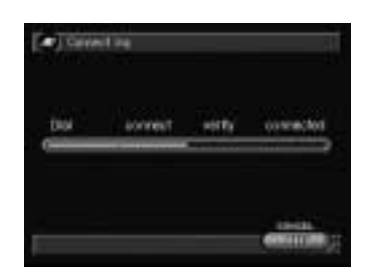

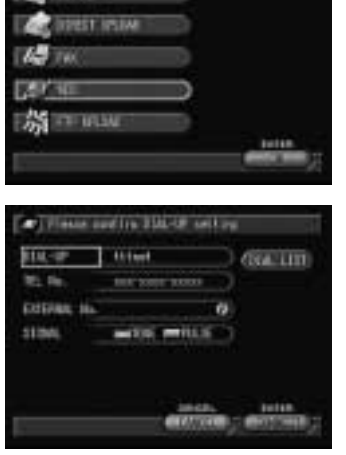

alast Mill

101

A connection will be established and the Web browser screen will be displayed.

Note • When the URL of homepage is set for the Web Environment, the specified homepage will be displayed. → P.50 "Setting the Web Environment"

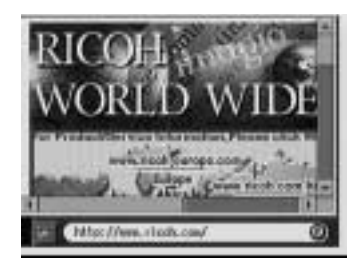

## **Operations on the Web Browser Screen**

You can perform various operations with the pen on the Web browser screen.

Touching a Tool Button

Select a function by touching the tool button with the pen.

#### • Touching the Display Area

Using the pen, touch the link ( $\rightarrow$  P.106) on the Web page shown in the display area.

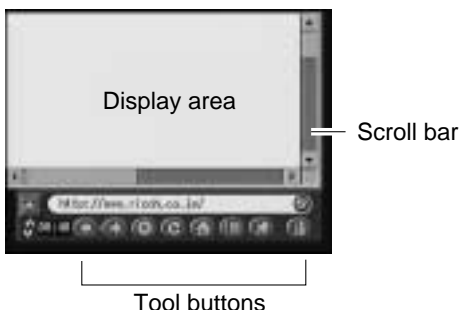

#### • Touching the Scroll Bar

Touch the scroll bar with the pen to

move the screen display up and down, left and right.

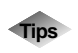

#### Scroll

Part of the Web page is displayed in the display area. You can change the display using the scroll bar on the right and bottom of the screen to see the hidden part of the page.

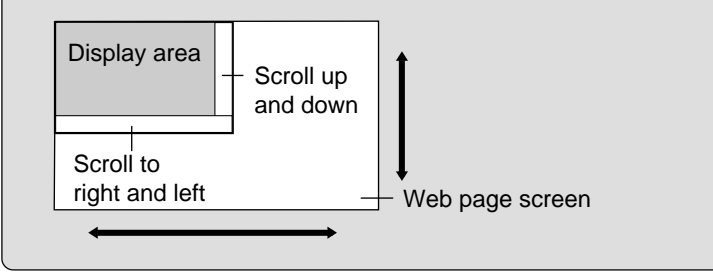

## **Using the Tool Buttons**

The Web browser screen is provided with an address input area and tool buttons to use when viewing a Web page. This section explains the function of the tool buttons. A more detailed explanation is given later.

### Address Input Area and Tool Buttons

(Address input area)

Enter the Web page address

This //www.sick.com

| 🔄 (Display)    | : The tools are displayed.                                  |
|----------------|-------------------------------------------------------------|
| 👿 (No display) | : The tools are hided.                                      |
| 🕐 (Return)     | : Returns to the previous page.                             |
| 🚺 (Forward)    | : Proceeds to the next page.                                |
| (Stop)         | : Stops display (reading of data) of the page. Stopping the |
| -              | display does not terminate the connection.                  |
| 🕑 (Reload)     | : Once more reads the data of the page displayed and        |
| _              | updates the information.                                    |
| 傓 (Home)       | : Displays the page first displayed (homepage) when the     |
| _              | Internet connection is established.                         |
| (History)      | : Displays a record of the Web pages displayed in the past. |
| (Bookmark)     | : Registers the address of the page currently displayed     |
| -              | (favorite pages).                                           |
| 👔 (Quit)       | : If selected during communication, terminates the          |
| -              | connection. If selected when there is no connection, exits  |
|                | the Web browser and returns to the communication menu.      |

#### Icons and Marks Showing Communication Status

The  $\frac{1}{2}$  mark at the bottom left of the Web browser screen and the  $\Leftrightarrow$  mark on the LCD panel change depending on the status.

| • Web Browser S | Screen                                                                                                    |
|-----------------|----------------------------------------------------------------------------------------------------|
| (connected) :   | Shows that a connection has been established to the Internet.                                                                                        |
| (unconnected):  | Shows that the connection to the Internet has been terminated.                                                                                       |
| LCD panel       |                                                                                                    |
| <b>∻</b> :      | Flashes while the connection to the Internet has been<br>established via the modem.<br>Disappears when the connection to the Internet is terminated. |

## **Displaying / Hiding the Tools**

The tools are not displayed immediately after opening the Web browser screen. This section explains how to display and hide the tools.

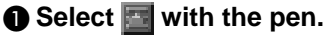

The tools will be displayed at the bottom of the screen and swill change to s.

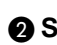

Select states with the pen.

The tools will be hided.

- Note Tapping the display area hides the tools automatically.
  - When the tools are hided, the display area is larger.

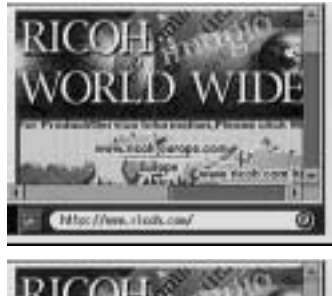

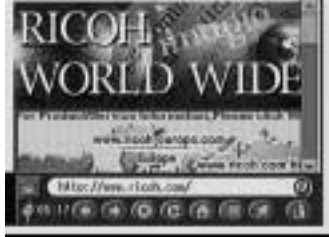

## **Viewing a Web Page**

To display a Web page, enter the address (URL).

## Displaying a Web page

#### Select Ø in the address input area.

The on-screen keypad for entering letters and numerals will be displayed. [http://] will be automatically displayed in the input area.

#### Enter the address after [http://] and select [ENTER].

(Ex : www.ricoh.com)

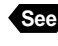

"Using the On-screen Keypad" in the 'Camera' operation manual

- Enter the address in letters and numerals, distinguishing between uppercase and lowercase letters.

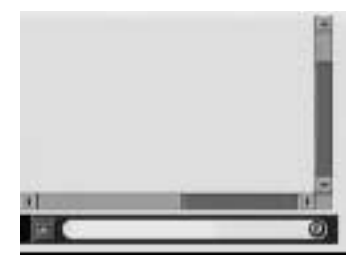

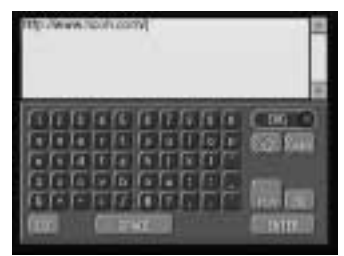

The specified Web page will be displayed.

Note • You can display the area not visible by tapping the scroll bar on the left or at the bottom of the screen with the pen.

The <br/>
mark on the LCD panel continues to flash while the Web page data is being downloaded.

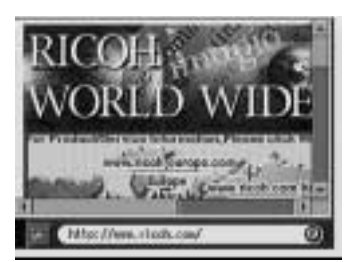

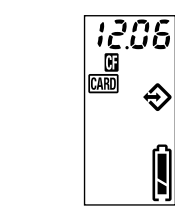

Note • The mark at the bottom left of the screen changes to a (connected) while the connection is established and the connection time is also displayed next to the mark.

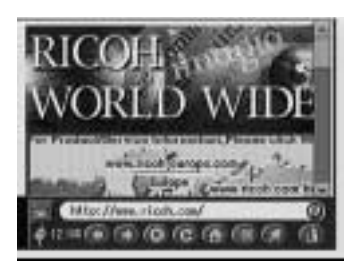

#### **③** Tap the link with the pen.

The color of the link letters may be different or they may be underlined.

You can now view the Web page at will.

- You can stop display of the page (reading of the data) by selecting
   (stop)
  - If you select (Reload), the data for the page displayed will be loaded again and the information updated.

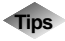

URL stands for Uniform Resource Locator and is similar to an address showing where a Web page is located.

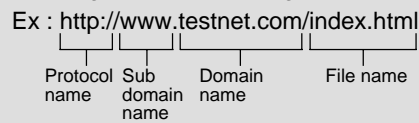

The domain name is the name of an organization and is generally the name of the provider. "www." is not always required.

### Link

URL

You can jump to the Web page by touching the letters, image or button providing the link on the Web page with the pen.

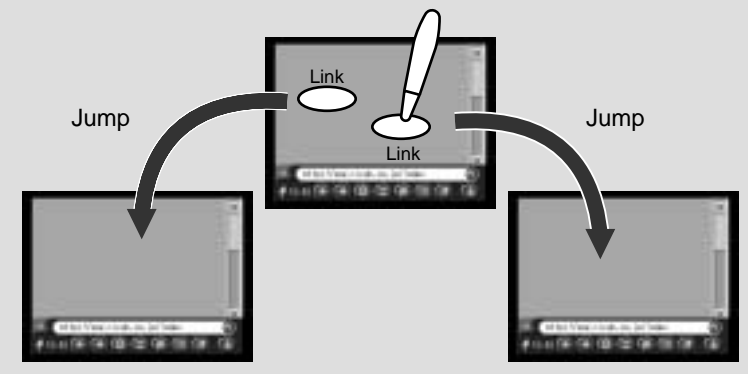

## Quitting the Web Browser

Select solution with the pen to display the tool buttons.

#### Ø Select (1) with the pen.

The message will be displayed indicating that the connection to the Internet has been terminated.

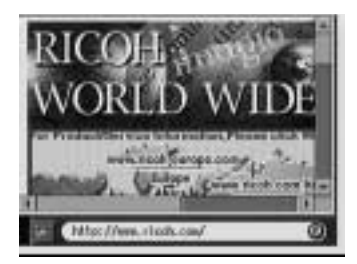

#### Select [OK].

Reading of the data is canceled and the connection to the Internet is terminated. At this time, at the bottom left of the screen changes to a (unconnected).

The Web browser is exited and the screen returns to the communication menu.

## Moving a Page

You can move to a page without entering the address. For example, you can return to the page before the one now displayed, or you can proceed to the next page once the page was displayed.

• To return to the page that was displayed immediately before Select ( (return).

#### • To advance to the page after the one now displayed

Select 🚺 (forward).

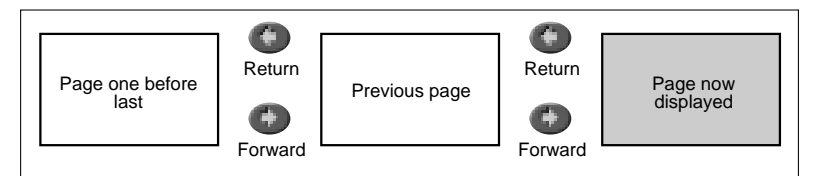

#### • To return to the homepage

Select (G) (Home). The homepage referred to here is the page first displayed when the connection to the Internet is established. You can change this homepage.  $\rightarrow$  P.50 "Setting the Web Environment"

## **Registering Favorites**

You can register (insert a bookmark in) your favorite Web pages frequently visited on the Web browser. The next time you visit the Web, you can display a favorite page simply by selecting the registered address.

- Display the Web page you want to register.
- Select solution with the pen to display the tool buttons.
- Select (Bookmark).

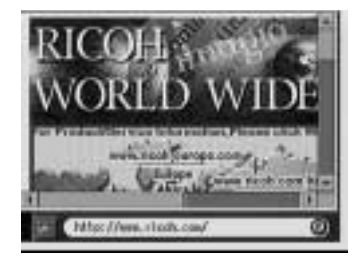

#### A Register the page.

#### • Registering a page

Add the address of the Web page currently displayed to [LIST].

Check the [CURRENT URL] title and select [ADD]. You can register more addresses by repeating steps 1 through 4.

#### • Deleting a registered page

Delete unwanted pages. Choose the title you want to delete from [LIST] and select [DELETE].

Note • You can change the title of a registered page by selecting [CHANGE TITLE ].

#### G Select [EXIT].

Registering is completed and the screen will return to the Web browser screen.

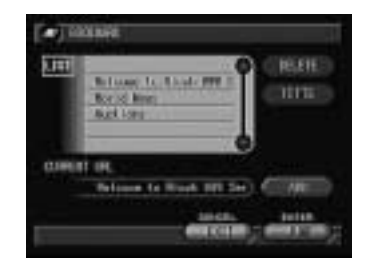

## Viewing a Web page Using the Bookmark or History

You can display a Web page using 🕼 (Bookmark) or 🗐 (History).

#### Using the Bookmark

You can display a registered Web page using the bookmark.

Select (Bookmark).

#### Choose the title of the Web page you wish to see from [LIST] and then select [JUMP].

The screen will return to the Web browser and the specified Web page will be displayed.

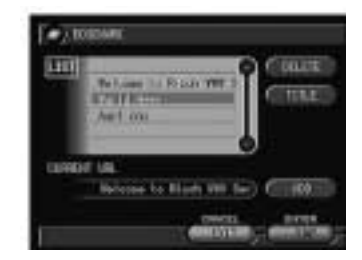

#### Using the History

The addresses of Web pages you have visited up to now have been recorded as a history. You can display the Web page you want to see by using this history.

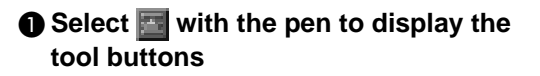

- Ø Select (History).
- Choose the address of the Web page you want to see from the record list and then select [JUMP].

The screen will return to the Web browser and the specified Web page will be displayed.

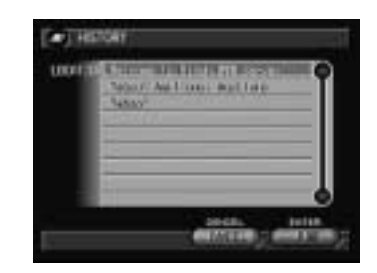

## **Capturing a Web Page**

This function enables you to capture the Web page currently displayed as a still image and display the captured image in Play mode.

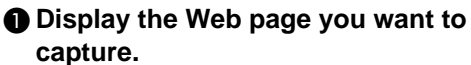

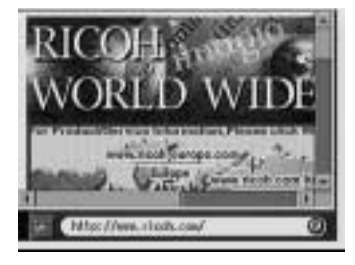

- Press the shutter release button. The section shown in the display area will be captured including the tool buttons.
  - (Note) The image will be saved in the storage memory (CF CARD, PC CARD or IN) which you can check on the LCD panel.
    - The file format for the captured image is still image file / noncompressed file (.TIF).

# Uploading an HTML File

This section explains how to create the HTML file and upload it to the home page. Follow the following procedure.

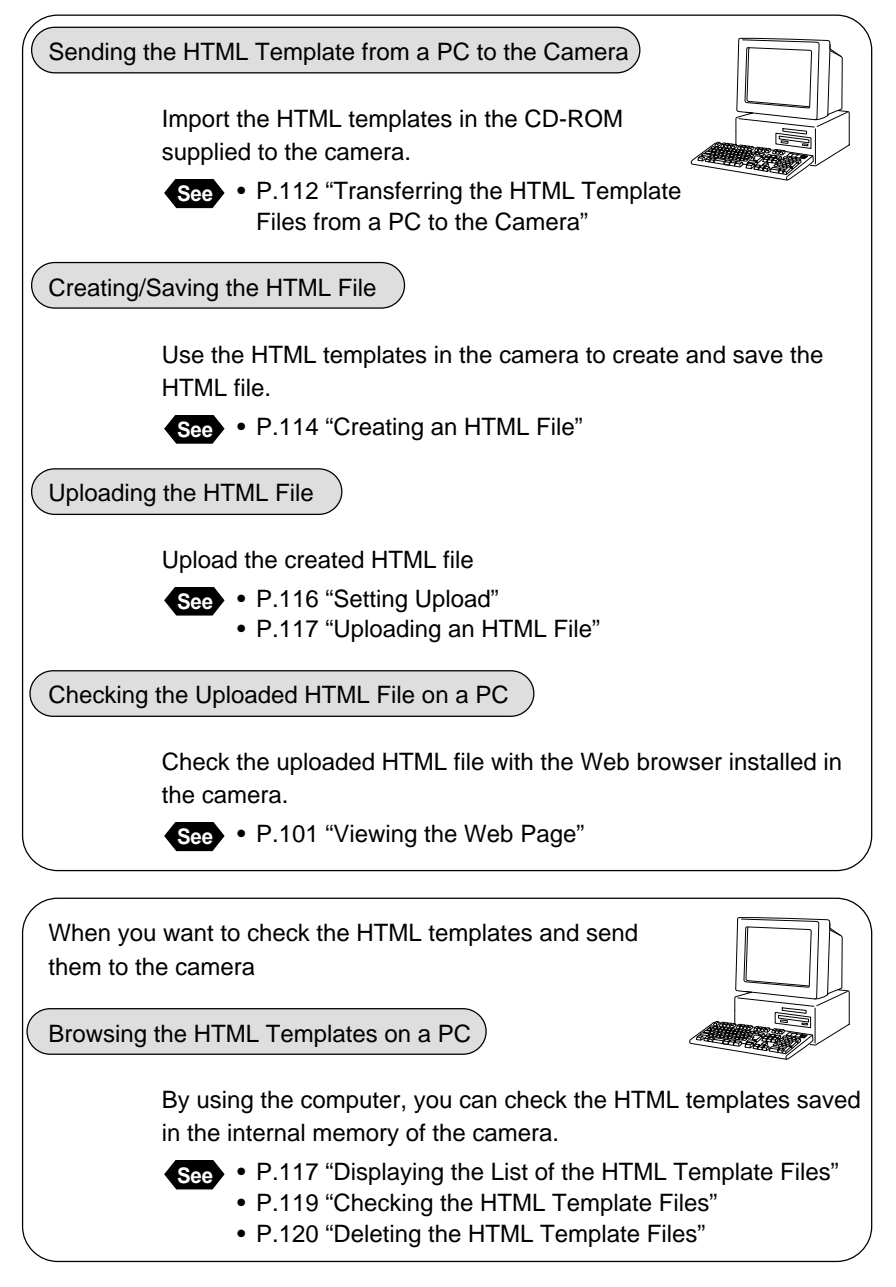

## **HTML** Template

By creating the HTML template file, you can upload the recorded images to the Web page. Create the HTML file from the HTML template file.

The following HTML templates with no images embedded are included in the CD-ROM provided with this camera. You can transfer these template files to the camera and create the HTML files.

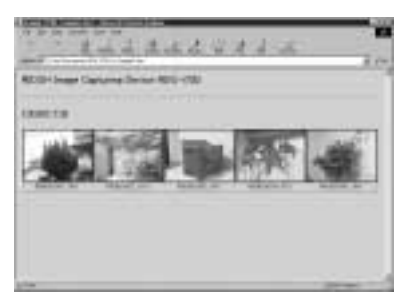

Example using template 1

| 2 LAIDAGUIA                  | - |
|------------------------------|---|
| ADD-Date Calury Gene ADD-200 | - |
|                              |   |
| 100                          |   |

Example using template 2

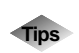

## **Creating/Using a New Template File**

The HTML template files are included in the CD-ROM supplied. However, you can create a new template file and edit it as well.

When creating a new HTML template file or editing the current template, you need to understand the Hypertext Markup Language (HTML) with which the Web page will be created.

Use the HTML-authoring software to improve the efficiency of editing the HTML files.

Read the Readme file found in [html] folder in [Templates] folder included the CD-ROM to know how to create the HTML file and understand the special commands.

Follow the procedure on page 112, "Transferring the HTML Template Files From a PC to the Camera" to create the HTML template files and transfer them to the camera.

## Transferring the HTML Template Files from a PC to the Camera

This function allows you to read the HTML template files supplied with the CD-ROM and transfer them to the camera

• Check that the camera and PC are properly connected, that the camera and the PC are turned on, and that the camera's mode dial is set to  $[\mathcal{N}]$ .

> Configure the PC to use the HTML template files on a PC. Instructions for using the PC with the HTML template files are given in Chapter 1 "Getting Started" in 'Connecting to a Personal Computer' operation manual.

Insert the CD-ROM into the CD-ROM drive of the PC.

Start up the browser by the PC, input the IP address and display the camera's homepage.

See • "Opening the Camera's Homepage on the Browser" in the 'Connecting to a Personal Computer' operation manual

#### Click on [JOB NAVI. FUNC. SETTINGS].

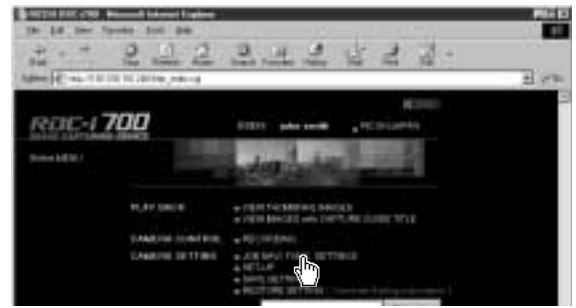

#### G Click on [HTML TEMPLATE].

The list of the HTML templates will be displayed.

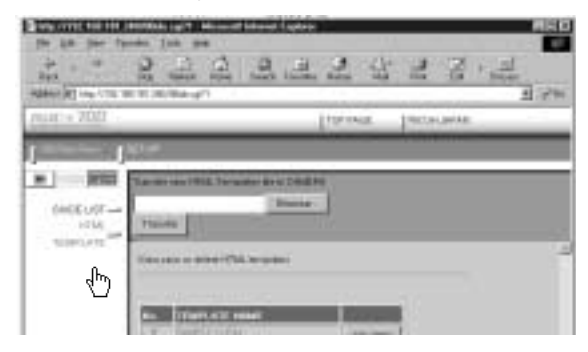

#### **6** Choose the storage media.

Click on [IN], [CFCARD] or [PCCARD].

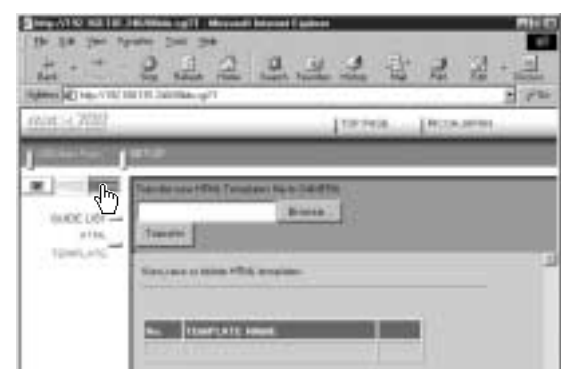

 The HTML template files must be saved in the same storage memory with the pasted images. Be sure to select the storage memory (internal memory, CF card, PC card) where the images to be pasted are saved.

#### Click on [Browse...].

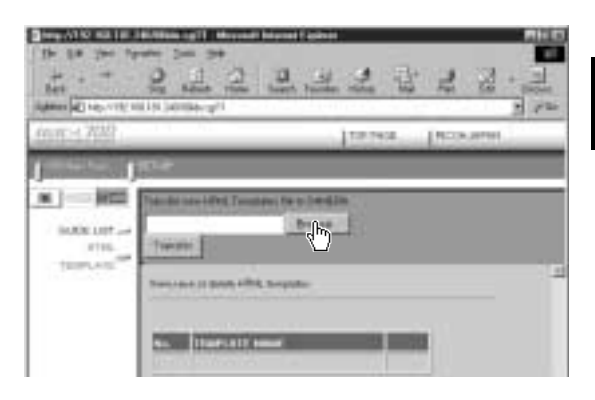

The dialog box will be displayed to select the HTML template file.

# **③** Specify the folder including the files you want to paste and select the file and click on [Open].

The HTML template files are found in the [Html] folder in the [Template] folder of the CD-ROM supplied.

Oclick on [Transfer].

| 100 (100 100)<br>100 (100 100)<br>100 (100 100) | 575 644 4 4 4 4 4<br> |
|-------------------------------------------------|-----------------------|
| at - 700                                        | Tanan Income          |
| 0000 UST                                        |                       |
|                                                 |                       |

The selected HTML template file will be transferred to the camera.

## **Creating an HTML File**

This function involves embedding a recorded image file in a pre-prepared HTML template. The selected file and automatically created HTML file can be uploaded directly to the Web page.

• The HTML template files must be saved in the same storage memory with the embedded images.

● Set the mode dial to [ ►].

With the mm/mm button select the storage memory (CF CARD, PC CARD or IN) where the HTML template files and the images are being saved.

Select [EDIT].

• Using the Buttons Press the ENTER button.

#### Display the image file you wish to embed in the HTML file and change to .

To continue selecting files, repeat step 2.

#### Thumbnail Playback Display

Change the check box **I** to **I** on the file. You can select more than one file.

Note • When the check box is not checked, the image displayed during single image playback display will be sent, or the image selected during the thumbnail playback display will be sent.

#### Press the J button.

#### Select [HTML FILE CREATION] and then select [OK].

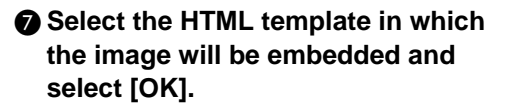

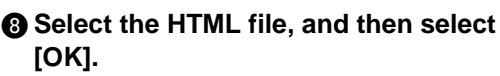

The selected image will be embedded in the HTML template and the HTML file will be created automatically. After the HTML file has been created, the display will return to the Edit mode.

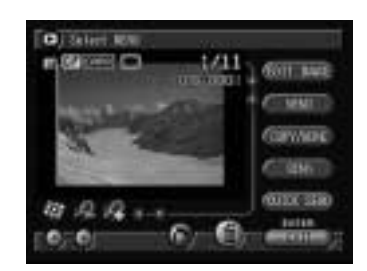

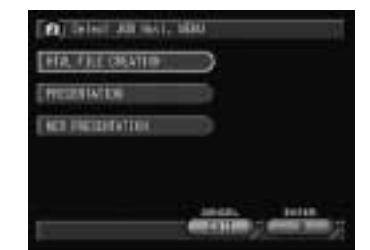

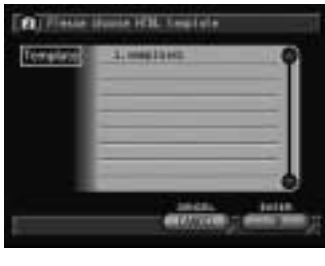

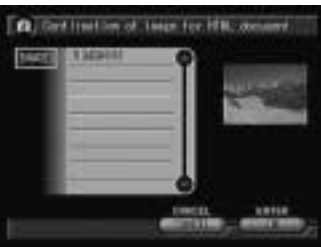

## **Setting Upload**

Upload the HTML file to the server where the Web page is saved.

Check that the communication settings are correctly made and the communication device is correctly connected.

Note • P.19 "Setting the Communication Functions", P.55 "Connecting Communication Equipment"

#### **2** Set the mode dial to $[\square]$ .

The communication menu will be displayed.

Select [FTP UPLOAD].

Select [DIAL-UP] and choose a dialup account.

See • P.45 "Selecting a Dial-Up Account"

**G** Using the **M**/**N** button select the storage memory (CF CARD, PC CARD or IN) where the HTML file is saved. The recording source specified in

[LOCATION] will be displayed.

#### Select so on [FTP FILE] and select the file to upload.

Only one file can be selected.

Note • When a Guide List is created and images are recorded, an xxxRLIST folder (e.g. 101RLIST, 102RLIST) is created for each series of images. The folder with highest number is the newest folder.

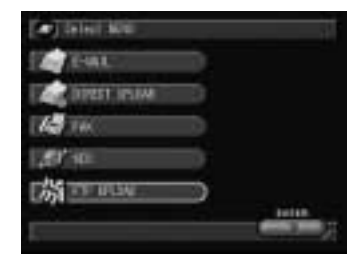

| NU-IP WE    | think!              | Contraction ( |
|-------------|---------------------|---------------|
| EL 64.      | 2001° 5088 8° 50888 |               |
| EHEF        | the tradeet.com     |               |
| ETTI. PLANE | /111/111            |               |
| costilat    | 19.100              |               |
| FTF FTLF    |                     |               |

## **Uploading an HTML File**

Check the connection conditions and upload the file.

#### Select [SEND].

A connection will be established and the HTML file and the embedded images will be uploaded.

When uploading is finished, the connection can be automatically terminated and the screen will return to the Communication menu.

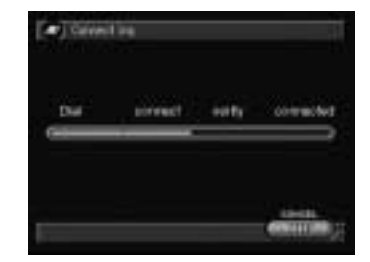

Note • When uploading has been completed normally, new mail for which the URL (address showing the location of the file) has been recorded will be composed and saved as a draft. To check this mail, see "Sending Mail that is Still Composed" (P.93).

Subject: FTP Upload xxx.HTM Message: (URL for FTP upload)

• You can check the uploaded HTML file using the camera's Web browser or a PC browser.  $\rightarrow$  P.101 "Viewing the Web Page"

## Viewing the HTML Templates on a PC

This section explains how to display the list of the HTML templates on a PC and how to delete them.

## Displaying the List of the HTML Template Files

You can display the list of the HTML template files stored in the internal memory of the camera.

- Check that the camera and PC are properly connected, that the camera and the PC are turned on, and that the camera's mode dial is set to  $[\infty]$ .
  - For information on how to connect the camera to a personal computer, see Chapter 1 "Getting Started" in 'Connecting to a Personal Computer' operation manual.

# Start up the browser by the PC, input the IP address and display the camera's homepage.

See • "Opening the Camera Homepage on the Browser" in the 'Connecting to a Personal Computer' operation manual

#### Click on [JOB NAVI. FUNC. SETTINGS].

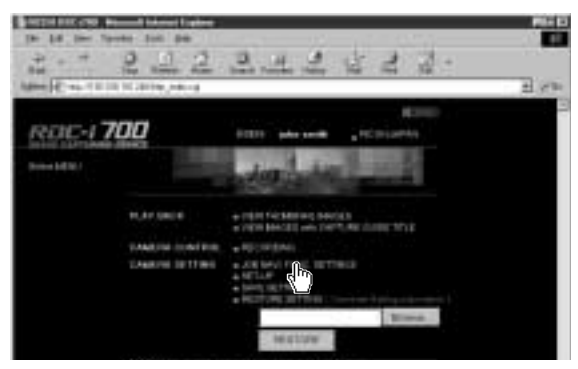

The recording list will be displayed.

#### **Olick on [HTML TEMPLATE].**

| 10.1 × 20.0 |                                                                                                    | Iterate Peterariae                                                                                                    |
|-------------|----------------------------------------------------------------------------------------------------|----------------------------------------------------------------------------------------------------|
|             | 100 m                                                                                                    | A SHARE                                                                                                    |
| 1           | Tanan in 1912 Tanana Art                                                                                                    | reate                                                                                                    |
| INCEUST-    | Tanks                                                                                                    |                                                                                                    |
| d b         |                                                                                                    | é la la la la la la la la la la la la la                                                                                                    |
|             | A CONTRACTOR OF A CONTRACTOR OF A CONTRACTOR OF A CONTRACTOR OF A CONTRACTOR OF A CONTRACTOR A CONTRACTOR A | 199 - 199 - <sup>1</sup>                                                                                                    |
|             | Ro. (Farther) restart                                                                                                    | 10.00                                                                                                    |
|             | T DOWNLOW                                                                                                    | Contract of Contract of Contra |

The list of the HTML templates stored in the internal memory of the camera will be displayed.

# **6** If you want to display the HTML template files stored in CF card or in PC card, click on [CF CARD] or [PC CARD].

The list of the HTML template files in the selected memory will be displayed.

| termine (2017)                                                                                                    | And here there are a                                                                                                    |
|----------------------------------------------------------------------------------------------------|----------------------------------------------------------------------------------------------------|
| And in case of the local division of the                                                                                                    | Torres account                                                                                                    |
| international Property in the local division of the local division of the local division | kentruk terket                                                                                                    |
| ÷                                                                                                    | The Process in the Property lies of the Process of the Process of |
| with Marrie                                                                                                    |                                                                                                    |
| 1000.010                                                                                                    |                                                                                                    |
|                                                                                                    | and TA begins:                                                                                                    |
|                                                                                                    | ander 1988, benglaakt                                                                                                    |
|                                                                                                    | 9000 970, beales                                                                                                    |
|                                                                                                    | and TM Index                                                                                                    |

Instructions for selecting the functions on this window are given in the following pages.

## Checking the HTML Template Files

You can check the HTML template files stored in the storage memory.

Display the list of the HTML template files you want to check.

See • P.117 "Displaying the List of the HTML Template Files"

#### Oclick on the name of the HTML template file you want to check.

| ur:+ 700                                        |                                                                                                    | Libis             | na par | augente. |
|-------------------------------------------------|----------------------------------------------------------------------------------------------------|-------------------|--------|----------|
|                                                 | 101-00                                                                                                    |                   |        |          |
| (400 U)<br>1740<br>1740<br>2740<br>1940<br>2740 | Taxata<br>Concession and PAL A                                                                                                    | - Innie<br>renier |        |          |
|                                                 | The Constant of the local division of the local division of the lo |                   | ARAPH. |          |

The contents of the template file will be displayed.

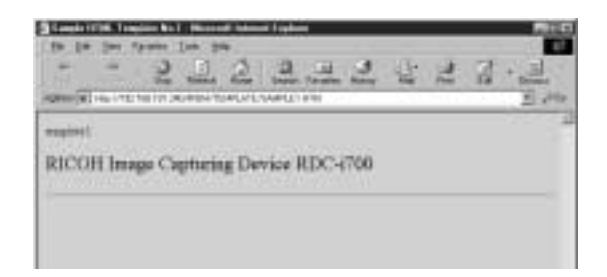

### Deleting the HTML Template Files

You can delete the HTML template files stored in the storage memory.

• Display the list of the template files you want to delete.

See • P.117 "Displaying the List of the HTML Template Files"

**O** Click on [DELETE] for the HTML template file you want to delete.

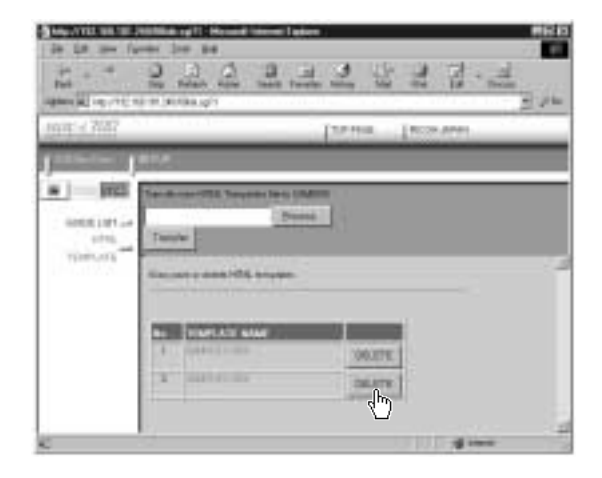

The deletion confirmation message will be displayed. Click [OK]. The HTML template file will be deleted.